## QUẢN LÝ PHẠM VI VĂN BẢN

## 1. Quản lý phạm vi văn bản

Chức năng này cho phép văn thư tạo ra các kho lưu trữ văn bản quy phạm nội bộ.

Bước 1: Vào menu Danh mục/ Quản lý phạm vi văn bản

|                                                                                                    | Ngân Hàng<br>Inniêm var de<br>ANH MUC                                                                                    | THCP Quân Đội<br>2<br>sh vi (M001)<br>tiên độ<br>7%<br>Đã hoàn thàn<br>Đã hoàn thàn<br>Chậm tiến độ (2                                                                      | (0)<br>(0)<br>(1)<br>(2)<br>(1)<br>(2)<br>(1)<br>(2)<br>(1)<br>(2)<br>(1)<br>(2)<br>(1)<br>(2)<br>(1)<br>(2)<br>(1)<br>(2)<br>(1)<br>(2)<br>(1)<br>(2)<br>(2)<br>(1)<br>(2)<br>(2)<br>(2)<br>(2)<br>(2)<br>(2)<br>(2)<br>(2)<br>(2)<br>(2 | Chờ xét duyệt<br>0<br>Chờ ban hành<br>1<br>Văn bản nhận<br>được:<br>71<br>Văn bản chưa đọc<br>57                                                  | Dông chỉ không có lịch họp nào trong tuần<br>Công việc cá nhân<br>Công việc thực hiện Công việc giao đi<br>Chưa có dữ liệu để hiển thị biểu đã.<br>Công việc sắp đến hạn<br>P                                                                                                    |
|----------------------------------------------------------------------------------------------------|----------------------------------------------------------------------------------------------------|----------------------------------------------------------------------------------------------------|----------------------------------------------------------------------------------------------------|----------------------------------------------------------------------------------------------------|----------------------------------------------------------------------------------------------------|
| Bước                                                                                                    | Quản lý phạm                                                                                                    | ick vào biểu tượn<br>vi văn ×<br>Quản lý phạm vi văn bản                                                                                                    | ng 🕂 để mở màn                                                                                                    | hình thêm mới                                                                                                    | + 8 >                                                                                                    |
| Sước<br>C DAM<br>Thông<br>Tên pha<br>Loại Pha                                                                                                    | Quản lý pham<br>Quản lý pham<br>HH MUC > H<br>tin tìm klễm<br>am Vi<br>am Vi                                             | ick vào biểu tượn<br>vi văn ×<br>Quản lý phạm vi văn bản<br>Tất cả<br>(Chỉ tìm được phạ                                                                                     | ng tổể mở màn<br>m vi do đơn vị đ/c tao)                                                                                                    | hình thêm mới<br>⊮ Hoat động<br>▼                                                                                                    | + 🖻 🗴                                                                                                    |
| Burớc<br>Control Control | Quản lý phạm<br>NH MUC NH<br>tín tìm kiếm<br>am vi<br>am Vi                                                              | ick vào biểu tượn<br>vi văn ×<br>Quản lý phạm vi văn bản<br>Tất cả<br>(Chỉ tìm được phạ                                                                                     | ng t để mở màn<br>m vi do đơn vị đ/c tạo)                                                                                                    | hình thêm mới<br>■ Hoat đông<br>■ Kiếm                                                                                                    | +     >       -     Không hoạt động                                                                                                    |
| Bước<br>Constant of the second second s | Quản lý pham<br>Quản lý pham<br>NH MUC »<br>tin tìm kiếm<br>am vi<br>am vi<br>sách phạm vi<br>Thao tác                   | ick vào biểu tượn<br>vi văn ×<br>Quản lý phạm vi văn bản<br>Tất cả<br>(Chỉ tìm được pha<br>(4)                                                                              | ng tổể mở màn<br>m vi do đơn vi đ/c tạo)<br>Q Tỉ                                                                                                    | hình thêm mới<br>→ Hoat động<br>→ Người tạo                                                                                                    | Không hoạt động                                                                                                    |
| Bước<br>Can ban<br>Thông<br>Tên pha<br>Loai Phi<br>Danh s<br>STT<br>1                                                                                                    | Quản lý phạm<br>H MUC »<br>tín tìm klễm<br>am Vi<br>sách phạm Vi<br>Thao tác<br>IIIIIIIIIIIIIIIIIIIIIIIIIIIIIIIIIIII     | ick vào biểu tượn<br>vi văn ×<br>Quản lý phạm vi văn bản<br>Tất cả<br>(Chỉ tìm được phạ<br>(4)<br>Tên phạm v<br>test_phạm vi văn phòng ceo                                  | ng tổể mở màn<br>m vi do đơn vị đ/c tạo)<br>Loại Phạm Vi<br>Phạm Vi toàn bộ                                                                                                    | hình thêm mới<br>→ Hoat động<br>→ Hoat động<br>→ Người tạo<br>Nguyễn Thị Hương Giang                                                              | H I I I I I I I I I I I I I I I I I I I                                                                                                    |
| Burớu<br>Burớu<br>Danh s<br>Danh s<br>STT<br>1<br>2                                                                                                    | Quản lý pham<br>Quản lý pham<br>NH MUC »<br>tin tìm kiếm<br>am vi<br>am vi<br>am Vi<br>Sách phạm vi<br>Thao tác<br>C C C | ick vào biểu tượn<br>vi văn ×<br>Quản lý phạm vi văn bản<br>(1)<br>Tất cả<br>(Chỉ tìm được phạ<br>(4)<br>Tên phạm vi<br>Văn phòng ceo<br>phạm vi khối vận hành              | ng tổể mở màn<br>m vi do đơn vi đ/c tạo)<br>M VI đơn VI đ/c tạo<br>Loại Phạm VI<br>Phạm vi toàn bộ<br>Phạm vi toàn bộ                                                                                                    | h hình thêm mới                                                                                                    | Image: state of the state of the state |
| Burớc<br>Construction<br>Construction<br>Danh s<br>STT<br>1<br>2<br>3                                                                                                    | e 2: Cl:<br>Quân lý phạm<br>HH MUC » H<br>tín tìm kiếm<br>am Vi<br>am Vi<br>sách phạm Vi<br>Thao tác<br>C P<br>C P       | ick vào biểu tượn<br>vi văn ×<br>Quản lý phạm vi văn bản<br>Tất cả<br>(Chỉ tìm được phạ<br>(4)<br>test_phạm vi văn phòng ceo<br>phạm vi khối vận hành<br>Toàn Khối Vận hành | ng tổ để mở màn<br>m vi do đơn vị d/c tạo)<br>Loại Phạm vi<br>Phạm vi toàn bộ<br>Phạm vi toàn bộ                                                                                                    | hình thêm mới<br>→ Hoat động<br>→ Hoat động<br>→ Hoat động<br>→ Hoat động<br>Nguyễn Thị Hướng Giang<br>Nguyễn Thị Hướng Giang<br>Lại Thị Kim Thoa | Hồi vàn hành - HĐQT, BKS, Hội Sở - Ngân Hàng TMCP Quân Đội         Khối Vân hành - HĐQT, BKS, Hội Sở - Ngân Hàng TMCP Quân Đội                                                                                                    |

Bước 3: Nhập dữ liệu vào màn hình thêm mới

| 🕋 🖓Quản lý phạm v   | vi văn b ×                          |       |
|---------------------|-------------------------------------|-------|
| E DANH MỤC » 🤇      | Quản lý phạm vi văn bản             | + 🖻 🗙 |
| Thông tin cơ bản    |                                     | ^     |
| Tên phạm vi         |                                     |       |
| Loại Phạm Vi        | O Phạm vi toàn bộ O Phạm vi liên kề |       |
| Đơn vị tạo *        | Chọn đơn vị tạo 🗸                   |       |
|                     | Bổ sung đơn vị vào phạm vi          |       |
| Danh sách đơn vị th | huộc phạm vi (0)                    | ^     |
| STT Thao            | tắc Đơn vị                          |       |
|                     | Danh sách rỗng!                     |       |
| « < 1 / 1           |                                     |       |

## 1. Tên phạm vi

- 2. Loại phạm vi: Phạm vi toàn bộ, phạm vi liền kề
- Phạm vi toàn bộ: Là phạm vi mà áp dụng cho toàn bộ đơn vị áp dụng được chọn và các đơn vị con cháu của đơn vị áp dụng được chọn
- Phạm vi liền kề: Là phạm vi áp dụng chỉ cho chính những đơn vị áp dụng được chọn

Ví dụ: khi công bố một văn bản nghỉ phép mà chọn phạm vi toàn bộ thì văn bản sẽ được gửi toàn bộ nhân viên của đơn vị áp dụng và thuộc các đơn vị con cháu của đơn vị này

Còn nếu chọn phạm vi liền kề thì chỉ những nhân viên trực thuộc đơn vị áp dụng mới nhận được văn bản ở thư viện quy trình, còn những người thuộc đơn vị con cháu không nhận được.

- 3. Đơn vị tạo
- 4. Đơn vị áp dụng

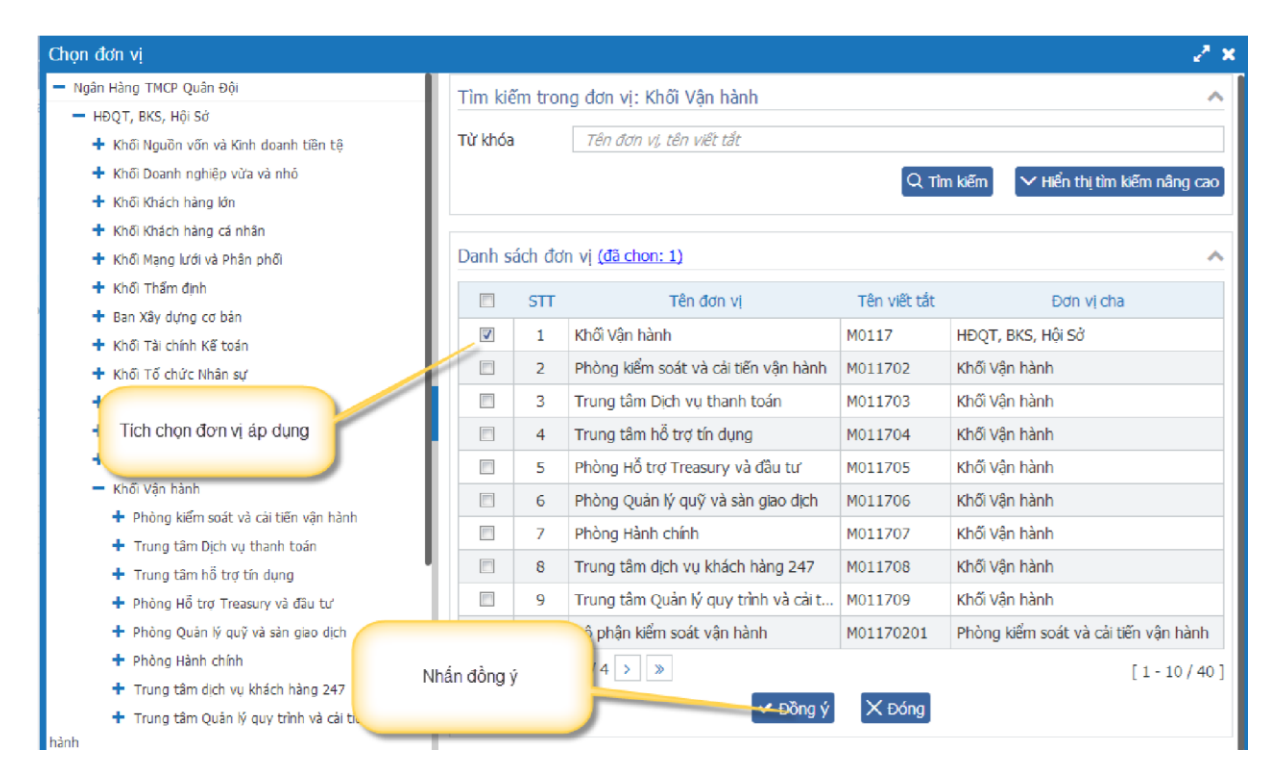

## Bước 4: Lưu lại

| Thông tin co            | í bản                          |                                                                                                    | ^                        |
|-------------------------|--------------------------------|----------------------------------------------------------------------------------------------------|--------------------------|
| Tên phạm vi *           |                                | Phạm vi khối                                                                                                    |                          |
| Loại Phạm Vi            |                                | © Phạm vi toàn bộ   ◎ Phạm vi liền kề                                                                                                    |                          |
| Đơn vị tạo *            |                                | Khối Vận hành - HĐQT, BKS, Hội Sở - Ngân Hàng TMCP Quân Đội 🗸                                                                                                    | Click vào đây để lưu lại |
|                         |                                | Bổ sung đơn vị vào phạm vi                                                                                                    |                          |
| Danh sách đ             | ơn vị thuộc p                  | Bổ sung đơn vị vào phạm vi<br>hạm vi (2)                                                                                                    | ^                        |
| Danh sách đ<br>STT      | ơn vị thuộc p<br>Thao tác      | Bổ sung đơn vị vào phạm vi<br>hạm vi (2)<br>Đơn vị<br>khết liệc hình, lược T, BYC, liệc ở, liệc liệc TMCD Quiệc Đấi                                                                         | ^                        |
| Danh sách đ<br>STT<br>1 | ơn vị thuộc p<br>Thao tác<br>🗐 | Bổ sung đơn vị vào phạm vi       hạm vi (2)       Đơn vị       Khối Vận hành - HĐQT, BKS, Hội Sở - Ngân Hàng TMCP Quân Đội       bháo Chích trị HĐQT, BKS, Hội Sở - Ngân Hàng TMCP Quân Đội |                          |

Bước 5: Nhấn Đồng ý

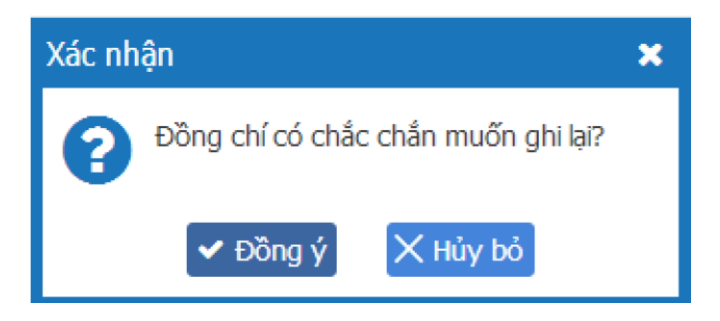